# SIEMENS

# MAGNETOM

# MR **Troubleshooting Guide** System Host / Imager 2006 © Siemens Sierriens 2000 The reproduction, transmission or use of this document or its contents is not permitted without express written authority. Offenders will be liable for damages. All rights, including rights created by patent grant or registration of a utility model or design, are reserved.

Print No.:M6-015.840.12.02.02Replaces:M6-015.840.12.01.02

English Doc. Gen. Date: 04.07

# **Document revision level**

The document corresponds to the version/revision level effective at the time of system delivery. Revisions to hardcopy documentation are not automatically distributed.

Please contact your local Siemens office to order current revision levels.

#### **Disclaimer**

The installation and service of equipment described herein is to be performed by qualified bersoninel who are employed by Siemens or one of its affiliates or who are otherwise authorized by Siemens or one of its affiliates to provide such services.

Assemblers and other persons who are not employed by or otherwise directly affiliated with or authorized by Siemens or one of its affiliates are directed to contact one of the local offices of Siemens or one of its affiliates before attempting installation or service procedures.

# **Table of Contents**

| 1 | Strategy                                                                                                    |                      |  |
|---|----------------------------------------------------------------------------------------------------|----------------------|--|
|   | Host strategy                                                                                                    | . 5                  |  |
|   | Imager strategy                                                                                                    | . 6                  |  |
| 2 | Procedure                                                                                                    | _ 7                  |  |
|   | Host Procedures<br>Replacing the host<br>In-room MRC                                                                     | .7<br>.7<br>.7       |  |
|   | Imager procedures   Imager boot environment     Imager tests   Imager tests     Accessing operating system at the Imager | 13<br>13<br>13<br>13 |  |
| 3 | Changes to previous version                                                                                              | 15                   |  |

3

In most cases, the first question to arise is: Is the problem caused by the hardware or soft-ware?

# Host

For the host, it is important to save the site-specific data each time you make changes to the site-specific configuration, tune-up, or sequences and protocols. In case of a hard disk crash, you will be able to restore a valid set of site-specific data.

If you suspect defects in the host hardware (except CD-RW "CD-burner"), replace the complete host.

NOTE

The dongle is console-specific to protect the customer and service licenses (the dongle is not a part of the host HW.)

# Imager

The Imager warrants no software troubleshooting since software is loaded into RAM via network at each boot.

The Imager software is located at the MRC.

If you suspect defects in the Imager hardware (except the PCI receiver boards), replace the complete Imager.

# Tools

System software, including site-specific data.

# Additionally required documents

TDOC Installation Software (valid for the installed software version on your system).

# Host strategy

| Test Step          |                                                  |                                                                                                    |                                                                                                    |  |
|--------------------|--------------------------------------------------|----------------------------------------------------------------------------------------------------|----------------------------------------------------------------------------------------------------|--|
|                    | Probable Cause / Status                          | Service Action                                                                                                    | Reference                                                                                                    |  |
| System boot        | Boot hangs                                       | Check that keyboard and mouse cables are properly plugged at the back of the "host"                                                                               |                                                                                                    |  |
|                    |                                                  | Check the BIOS settings (Install BIOS settings from BIOS CD)                                                                                                    | Refer to TDOC:                                                                                                    |  |
|                    |                                                  |                                                                                                    | "Install software" valid for the installed software version.                                                                                                    |  |
| 2. NUMARIS startup | NUMARIS start-up fails                           | Check that the licenses are valid                                                                                                    | Refer to <b>"Application</b><br>License"                                                                                                    |  |
|                    |                                                  | Check the DONGLE                                                                                                    | Refer to "Defective DON-<br>GLE"                                                                                                    |  |
|                    |                                                  | Check if HD's are available                                                                                                    | Refer to "Check if HD's are available"                                                                                                    |  |
| Monitor output     | No output at the TFT monitor                     | Connect the TFT monitor to your service replace TFT monitor                                                                                                    | e laptop; if still defective,                                                                                                    |  |
|                    |                                                  | Regarding low-quality TFT monitor out-<br>put                                                                                                    | Refer to TDOC Replace-<br>ment of Parts "TFT Monitor"                                                                                                    |  |
| In-room MRC        | No output at the in-room TFT monitor             | Connect the in-room TFT monitor to you tive, replace TFT monitor                                                                                                  | ur service laptop; if still defec-                                                                                                    |  |
|                    |                                                  | Remember to perform the " <b>protective</b><br><b>conductor measurement</b> " at the new<br>in-room TFT monitor before handing<br>the system over to the customer | Refer to <b>Safety-related</b><br>Tests                                                                                                    |  |
|                    | NUMARIS startup<br>Monitor output<br>In-room MRC | NUMARIS startup NUMARIS start-up fails   Monitor output No output at the TFT monitor   In-room MRC No output at the in-room TFT monitor                           | System body   Descripting     Body Hange   Section and any section and inference on a section back of the "host"     NUMARIS startup   NUMARIS start-up fails   Check the BIOS settings (Install BIOS settings from BIOS CD)     NUMARIS startup   NUMARIS start-up fails   Check that the licenses are valid     Monitor output   No output at the TFT monitor   Connect the TFT monitor to your service replace TFT monitor     Monitor output   No output at the in-room TFT monitor   Connect the in-room TFT monitor output     In-room MRC   No output at the in-room TFT monitor   Connect the in-room TFT monitor to your tive, replace TFT monitor     Remember to perform the "protective conductor measurement" at the new in-room TFT monitor before handing the system over to the customer   The customer |  |

# **≧** Imager strategy

| Imager strategy table: |                                             |                                                                                          |                                                                                          |                                                                   |
|------------------------|---------------------------------------------|------------------------------------------------------------------------------------------|------------------------------------------------------------------------------------------|-------------------------------------------------------------------|
| No                     | Test Step                                   | Probable Cause / Status                                                                  | Service Action                                                                           | Reference                                                         |
| 1.                     | Imager boot / network connectiv-<br>ity     | Measurement network problem, e.g.<br>defective NIC at the Imager / "Imager<br>not ready" | Test network connectivity from<br>"MRC" to the "Imager"                                  | Refer to "Connec-<br>tivity MRC to<br>MPCU/Imager"                |
|                        |                                             | Boot fails "Imager not ready"                                                            | Check the Imager DHCP boot envi-<br>ronment for the measurement net-<br>work at the MRC. | Refer to (Imager<br>boot<br>environment / p. 13<br>)              |
| 2.                     | Imager tests                                | Defective PCI receiver / Image quality problems                                          | Perform Imager tests (Service level 4 or higher, full access is needed)                  | Refer to (Imager<br>tests / p. 13)                                |
|                        |                                             | Defective Imager HW / Image calcula-<br>tion fails                                       |                                                                                          |                                                                   |
| 3.                     | Accessing the operating system of the Image | Imager HW detection                                                                      | Check if correct HW is recognized by                                                     | Refer to (Accessing<br>operating system at<br>the Imager / p. 13) |
|                        |                                             | Imager performance                                                                       | the operating system / Imager perfor-                                                    |                                                                   |
|                        |                                             | RAW data RAID access error                                                               |                                                                                          |                                                                   |

M6-015.840.12.02.02 04.07

# **Host Procedures**

# Replacing the host

- If the "Host" allows access to the "Service platform" (service software, e.g. as user administrator "Disable Auto login for one session", select Backup & Restore in the Service platform. (The Master-Backup package contains all packages except the HIPAA)
  - "Master backup"
  - (Only valid for systems with HIPAA activated) "Security\_settings"
- Remember to move the dongle from the old "host" to the new "host"
- Install software at the new Host according to TDOC "Install Software" valid for your system.

# In-room MRC

The In-Room MRC is an option consisting of an additional TFT monitor, keypad (3 keys) and trackball located in the examination room.

#### Monitor

The video signal from the imager is split via the interconnection box to the In-Room MRC monitor and the MRC monitor. Both monitors have the same resolution and simultaneously display the same image.

# Trackball

The trackball and the keypad are used to control NUMARIS from the In-Room MRC.

#### Protective conductor measurement

In case parts have been replaced for the In-Room MRC prior to switching on the system, measure the protective conductor resistance.

Use the protective conductor meter and measure the resistance between the protective conductor connection on top of the ACC and an uncoated screw at the top cover of the In-Room MRC.

| NOTICE | Do not measure directly at the trackball.                                                                                          |
|--------|----------------------------------------------------------------------------------------------------|
|        | Since a strong current (about 10A) is used for the mea-<br>surement, the small contact springs of the trackball<br>may be damaged. |

# 

Should the resistance exceed 200 mOhm, test the protective conductor in question for satisfactory galvanic connection.

In the interest of the safety of our personnel and others, the protective ground wires must be installed prior to switching on the product / system for the first time. The same applies when all work has been completed or before turning the system over to the customer. Pls. proceed according to the product documentation.

#### Location and assignment of LEDs and switches

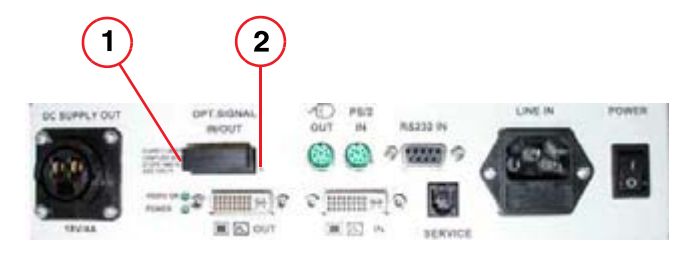

Fig. 1:Interconnection box, front - indicator LEDsPos. 1LED transmission fault

Pos. 2 LED fiber link

| Power switch       |              | Master switch for the interconnection box as well as<br>the monitor. The monitor can be switched on/off sep-<br>arately using the soft switch at the monitor. |  |
|--------------------|--------------|----------------------------------------------------------------------------------------------------|--|
| Power LED          | Green        | Power on                                                                                                    |  |
| Video ok           | Green        | Valid signal is connected                                                                                                    |  |
| Fiber link         | Green        | Fiber cable and connections are ok                                                                                                    |  |
|                    | Blinking     | Fiber cable or connection is faulty (at least one of two optic fibers)                                                                                        |  |
| Transmission fault | Off          | Signal transmission ok                                                                                                    |  |
|                    | Blinking red | Signal transmission fault occurred                                                                                                    |  |

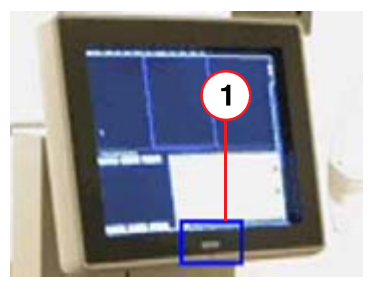

Fig. 2:Monitor front side - indicator LEDPos. 1Indicator LED

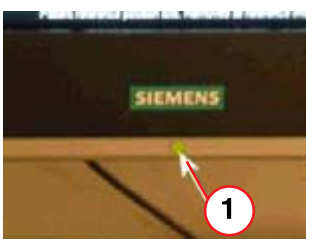

Fig. 3: Monitor front side - indicator LED magnified Pos. 1 Indicator LED

8

| LED on front side | Green  | Display shows information              |
|-------------------|--------|----------------------------------------|
|                   | Yellow | No signal or power down of host        |
|                   | Off    | Monitor off or interconnection box off |

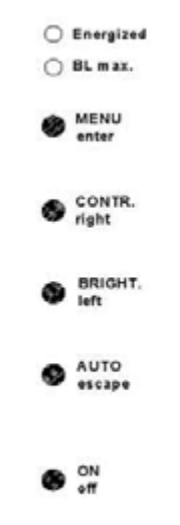

Fig. 4: Right side of monitor - keypad and LEDs

| Energized    | Green | Indicates power on for the interconnection box, and power sup-<br>ply cable from interconnection box to monitor is ok             |  |
|--------------|-------|----------------------------------------------------------------------------------------------------|--|
| BL max       | Off   | Backlight is not at maximum                                                                                                    |  |
|              | Red   | The backlight is set to maximum resp. There is no more redun-<br>dancy of brightness control caused at the end of the lifetime *) |  |
| MENU/enter   |       | No function in normal operation (OSM locked)                                                                                      |  |
|              |       | By pushing the MENU/enter button during power on, the OSM is unlocked                                                             |  |
|              |       | If unlocked, the OSM can be started or inputs can be confirme                                                                     |  |
| CONTR./right |       | Hotkey for contrast adjustment                                                                                                    |  |
|              |       | Value increase in menu                                                                                                    |  |
| BRIGHT./left |       | Hotkey for brightness adjustment                                                                                                  |  |
|              |       | Value decrease in menu                                                                                                    |  |
| AUTO/escape  |       | Hotkey for auto configuration of screen position                                                                                  |  |
|              |       | Close the active menu                                                                                                    |  |
|              |       | Reset to default setting, if pressed down for 3 seconds                                                                           |  |
| ON/off       |       | Switching on/off the monitor (softswitch)                                                                                         |  |
|              |       | An unlocked OSM is automatically locked after switching off/on                                                                    |  |

In back of monitor - indicator LEDs

| POWER              | Green        |
|--------------------|--------------|
| VIDEO OK           | Green        |
| Fiber link         | Green        |
|                    | Blinking     |
| Transmission fault | Off          |
|                    | Blinking red |

# Hotkeys

# **Auto Configuration**

This function will adjust the screen position to the signal source.

Using an analog /ideo signal, perform this adjustment after

- the In-Room MRC has been connected to the system
- the interconnection box has been replaced

以上内容仅为本文档的试下载部分,为可阅读页数的一半内容。如 要下载或阅读全文,请访问: <u>https://d.book118.com/00511330013</u> 0011310